#### Classified nonexempt timesheets

Learn when and how to submit your timesheet as a classified nonexempt employee

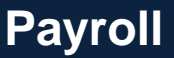

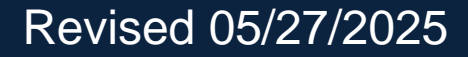

#### Important note

To ensure you have the most current information, please get this job aid from the website rather than referring to a locally-saved version.

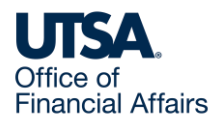

#### Submit timesheets weekly

As a classified nonexempt employee, you need to report total hours worked each day by submitting timesheets weekly.

Timesheet submission is in PeopleSoft.

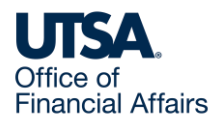

#### Access timesheet in PeopleSoft

Log into Peoplesoft: Go to my.utsa.edu, select UTShare/PeopleSoft, select UTSA if prompted, log in with your myUTSA ID.

Under Employee Self Service, select the Time and Attendance tile, then select the Enter Time tile.

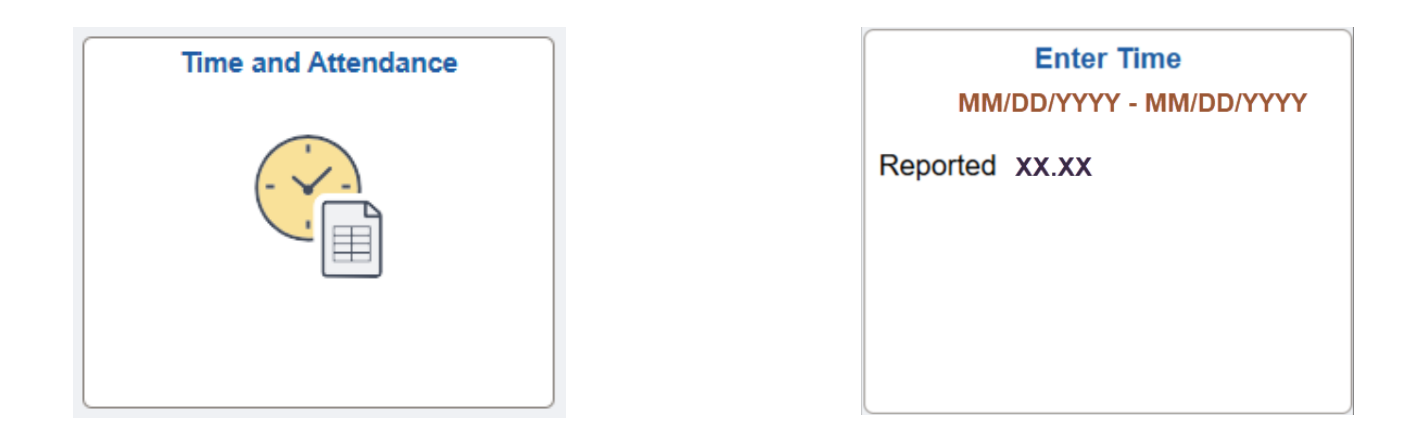

Next, we'll show examples of how to report hours and submit your timesheet.

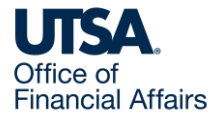

#### Worked scheduled hours

PeopleSoft auto populates your timesheet with your total scheduled hours for each day.

If you work your scheduled hours, select Submit to submit your timesheet to your people leader for review and approval.

| Scheduled 40.00           | Reported 40 Hours | Unapproved Time 0.00 |                 |   |                 |   |                 |         |                 |      |                 |      |                 |      |                 |               |
|---------------------------|-------------------|----------------------|-----------------|---|-----------------|---|-----------------|---------|-----------------|------|-----------------|------|-----------------|------|-----------------|---------------|
| Ĵ                         |                   |                      |                 |   |                 |   |                 |         |                 |      |                 |      |                 |      | Sut             | omit <b>i</b> |
| Time Reporting Code / Tir | me Details        | Row Totals           | 3 Mon<br>0 of 0 | 0 | 4 Tue<br>0 of 0 | ⊘ | 5 Wed<br>8 of 8 | $\odot$ | 6 Thu<br>8 of 8 | ⊘    | 7 Fri<br>8 of 8 | ⊘    | 8 Sat<br>8 of 8 | Ø    | 9 Sun<br>8 of 8 | $\odot$       |
| WRKS - Salaried Worke     | ed 🗸 🗄            | 40.00 + -            |                 |   |                 |   |                 | 8.00    |                 | 8.00 |                 | 8.00 |                 | 8.00 |                 | 8.00          |

After approval, green checkmarks will appear on your timesheet.

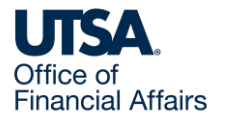

#### Worked more hours (1)

Example A: You are scheduled to work eight hours a day Monday to Friday, for a total of 40 hours per week.

Instead, this week you worked two additional hours on Thursday, for a total of 42 hours.

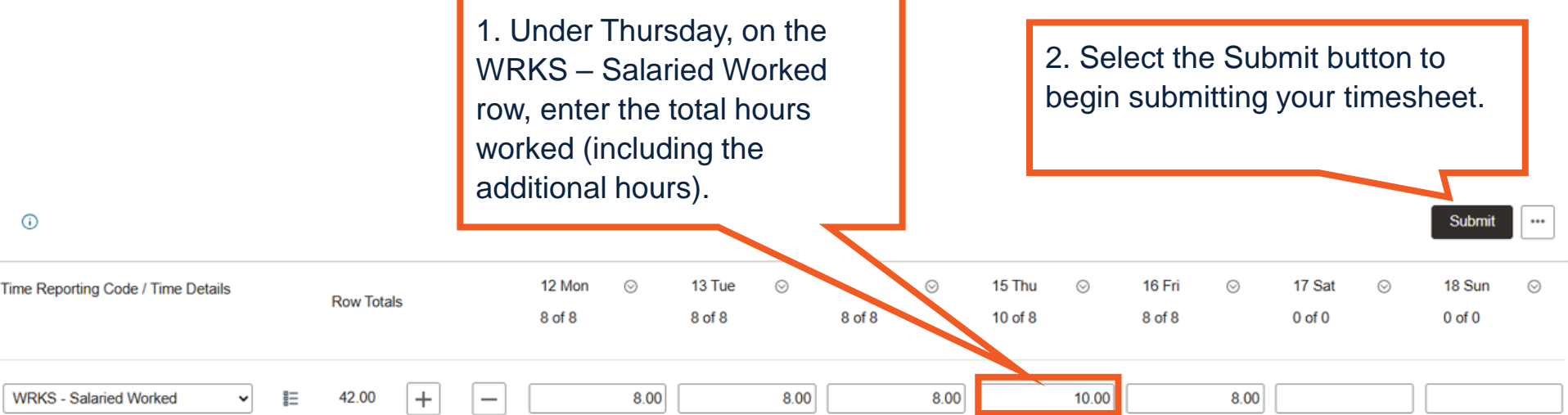

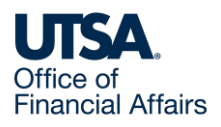

#### Worked more hours (2)

3. If a Review Time Card warning message (example below) appears, review, then select OK to complete submitting your timesheet to your people leader for review and approval.

| Review Time Card                                                     |        |
|----------------------------------------------------------------------|--------|
| Time and Labor Error Messages                                        | 1 row  |
| 1                                                                    |        |
| Time and Labor Warning messages                                      | 2 rows |
| 1 Hours entered more than scheduled hours 0 on MM/DD/YYYY. (32003,7) |        |
| 2 Total reported hours exceeds 40. (32003,11)                        |        |
| ОК                                                                   |        |

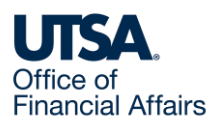

#### Worked more hours (3)

4. If approved, the additional hours will generate overtime comp time, at the rate of time and a half (1.5 times). The two additional hours will generate three hours of overtime comp time.

After overnight processing, your overtime comp time balance will update.

|    |              | Le          | eave/Compensa     | atory Time Bala   | ances           |              |
|----|--------------|-------------|-------------------|-------------------|-----------------|--------------|
| En | ipl ID 600XX | XXXXXX Empl | Record 0 Start Da | te MM/DD/YYYY End | Date MM/DD/YYYY |              |
| Le | ave and Co   | mpensatory  | Time Balances     |                   |                 | 2 rows       |
|    |              |             |                   |                   |                 | <b>₽</b> ↓ Q |
|    | Plan Type    | Plan        | Recorded Balance  | Minimum Allowed   | Maximum Allowed | View Detail  |
| 1  | Comp Time    | OVERTIME    | 3.00              |                   |                 | <b>₽</b>     |
| 2  | Comp Time    | STRAIGHT    |                   |                   |                 | [₽<br>₽      |
|    |              |             |                   |                   |                 |              |

Close

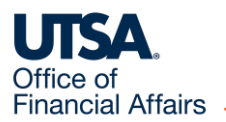

#### Worked more hours (4)

Example B: You are scheduled to work eight hours a day Monday to Friday, for a total of 40 hours per week.

Instead, this week, you worked four hours on Monday (a holiday, which PeopleSoft auto populates). You then worked Tuesday to Friday as scheduled.

| Scheduled 40.00   Rep                                                                                                    | ported 44 Hours                                                                                                    | Unappro       | oved Time | 0.00 |                          |         |                       |         |                  |      |                       |                 |                       |               |                    |                |           | Submit ••• |
|----------------------------------------------------------------------------------------------------|----------------------------------------------------------------------------------------------------|---------------|-----------|------|--------------------------|---------|-----------------------|---------|------------------|------|-----------------------|-----------------|-----------------------|---------------|--------------------|----------------|-----------|------------|
| U                                                                                                    |                                                                                                    |               |           |      |                          |         |                       |         |                  |      |                       |                 |                       |               |                    |                |           |            |
| Time Reporting Code / Time Det                                                                                            | tails                                                                                                    | Row Tota      | ls        |      | 20 Mon<br>12 of 8<br>📀 🛳 | $\odot$ | 21 Tue<br>8 of 8<br>© | $\odot$ | 22 Wed<br>8 of 8 | ©    | 23 Thu<br>8 of 8<br>© | $\odot$         | 24 Fri<br>8 of 8<br>⊘ | $\odot$       | 25 Sat<br>0 of 0   | S              | 26        | o o        |
| HOL - HOLIDAY WRKS - Salaried Worked                                                                                      | <ul><li></li><li></li></ul> <li></li> | 8.00<br>36.00 | +         | -    |                          | 8.00    |                       | 8.00    |                  | 8.00 |                       | 8.00            |                       | 8.00          |                    | /              | F         |            |
| 1. Under Monday, on the WRKS –<br>Salaried Worked row, enter the total<br>hours worked (including the addition<br>hours). |                                                                                                    |               |           |      |                          |         |                       | ıl      |                  |      | 2. S<br>beg           | Selec<br>jin su | t the s<br>Ibmitt     | Subn<br>ing y | nit but<br>our tin | ton to<br>nesh | o<br>eet. |            |
| Office of<br>Financial Affairs                                                                                            |                                                                                                    |               |           |      |                          |         |                       |         |                  |      |                       |                 |                       |               |                    |                |           |            |

#### Worked more hours (5)

- 3. If a Review Time Card warning message appears, review, then select OK to complete submitting your timesheet to your people leader for review and approval.
- 4. If approved, the four additional hours worked will generate four hours of straight comp time. After overnight processing, your straight comp time balance will update.

Because your total hours worked this week didn't exceed 40, you earn straight comp time rather than overtime comp time.

|      |          | Leav           | e/Compensator       | y Time Balanc      | es                 |                |
|------|----------|----------------|---------------------|--------------------|--------------------|----------------|
| Empl | ID 600   | Empl Rec       | ord 0 Start Date M  | W/DD/YYYY End Date | e MM/DD/YYYY       |                |
| Leav | e and Co | mpensatory Tin | ne Balances         |                    |                    | 2 rows         |
|      |          |                |                     |                    |                    | 𝔼 Q            |
| P    | lan Type | Plan           | Recorded<br>Balance | Minimum<br>Allowed | Maximum<br>Allowed | View<br>Detail |
| 1 C  | omp Time | OVERTIME       |                     |                    |                    | Ŀ              |
| 2 C  | omp Time | STRAIGHT       | 4.00                |                    |                    |                |
|      |          |                |                     |                    |                    |                |
|      |          |                |                     |                    |                    |                |

Close

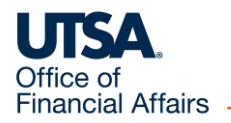

#### Workdays differed from schedule (1)

Example: Your work schedule is eight hours a day, Monday to Friday.

Instead, this week you worked eight hours a day, Wednesday to Sunday.

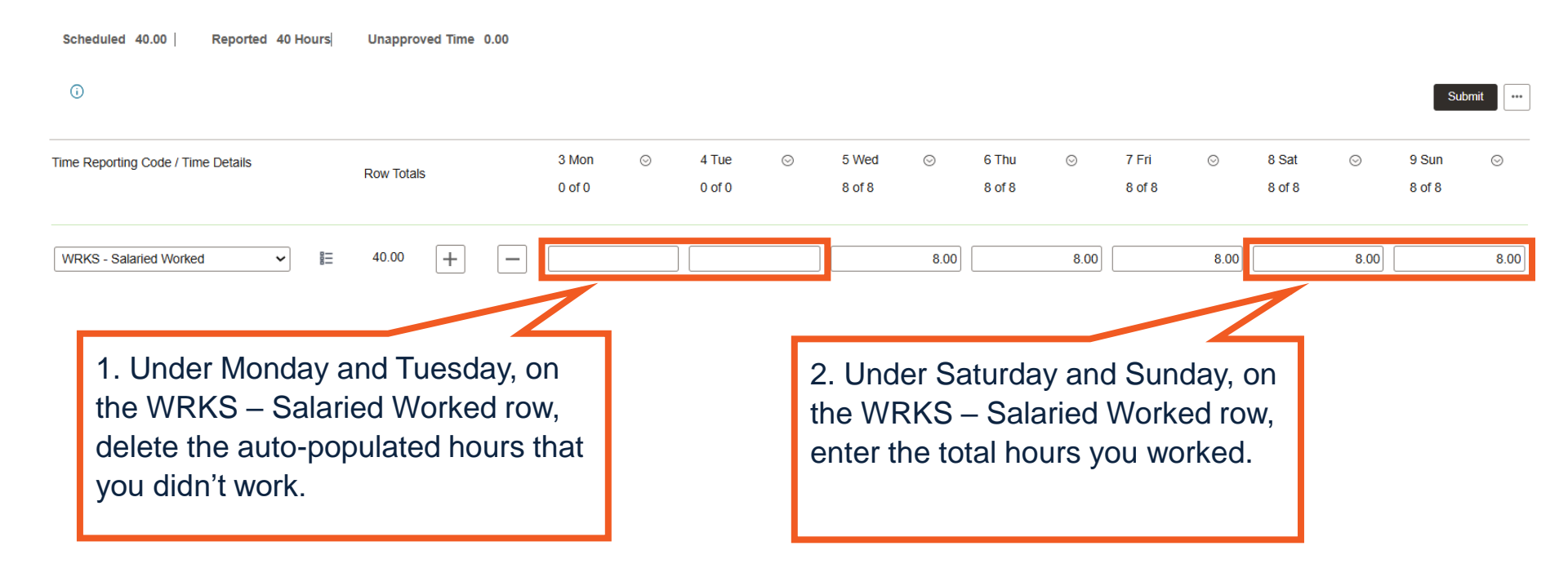

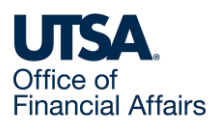

### Workdays differed from schedule (2)

| Scheduled 40.00   Reported 40 Hours |            |                 |   |                 | 3. S<br>sub | Selec<br>omitti | t Sub<br>ng yoi | mit to<br>ur tim | begi<br>leshe | n<br>et.        |      |                 | Submit |                 |      |
|-------------------------------------|------------|-----------------|---|-----------------|-------------|-----------------|-----------------|------------------|---------------|-----------------|------|-----------------|--------|-----------------|------|
| Time Reporting Code / Time Details  | Row Totals | 3 Mon<br>0 of 0 | © | 4 Tue<br>0 of 0 | ⊘           | 5 Wed<br>8 of 8 | 0               | 6 Thu<br>8 of 8  | 0             | 7 Fri<br>8 of 8 | 0    | 8 Sat<br>8 of 8 | 0      | 9 Sun<br>8 of 8 | 0    |
| WRKS - Salaried Worked              | 40.00 + -  |                 |   |                 |             |                 | 8.00            |                  | 8.00          |                 | 8.00 |                 | 8.00   |                 | 8.00 |

If a Review Time Card warning message appears, review, then select OK to complete submitting your timesheet to your people leader for review and approval.

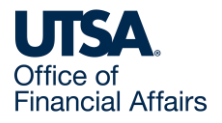

## Workdays differed from schedule – worked fewer hours (1)

Example: Your work schedule is eight hours a day, Wednesday to Sunday, for a total of 40 hours a week.

If you work only four hours on Monday and don't work on Wednesday, your hours for the week will be fewer than your scheduled 40 hours.

Selecting Submit will result in an error (next slide).

| Scheduled 40.00   Reported         | 36.00 Hours | Unapproved | I Time 0.00 |                 |      |                 |         |                 |      |                 |      |                 |      |                 |         |                 |         |
|------------------------------------|-------------|------------|-------------|-----------------|------|-----------------|---------|-----------------|------|-----------------|------|-----------------|------|-----------------|---------|-----------------|---------|
| <b>()</b>                          |             |            |             |                 |      |                 |         |                 |      |                 |      |                 |      |                 |         | Submi           | it      |
| Time Reporting Code / Time Details |             | Row Totals |             | 3 Mon<br>4 of 0 | Ø    | 4 Tue<br>0 of 0 | $\odot$ | 5 Wed<br>0 of 8 | ⊘    | 6 Thu<br>8 of 8 | 0    | 7 Fri<br>8 of 8 | 0    | 8 Sat<br>8 of 8 | $\odot$ | 9 Sun<br>8 of 8 | $\odot$ |
| WRKS - Salaried Worked             | ~           | 36.00 +    | -           |                 | 4.00 |                 |         |                 | 0.00 |                 | 8.00 |                 | 8.00 |                 | 8.00    |                 | 8.00    |

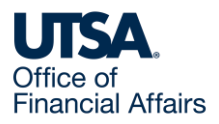

# Workdays differed from schedule – worked fewer hours (2)

Review the Review Time Card error message (example below), select OK and correct your timesheet:

- You will either submit an absence request or use comp time to cover the difference between the hours worked and your scheduled hours.
- If you don't have enough accrued leave or comp time, you're still required to report the absence, and your paycheck will be reduced to reflect the missed hours.

| Time and Labor Error Messages                                                               | 1 row  |
|---------------------------------------------------------------------------------------------|--------|
| 1 Total reported hours must be equal to or greater than the total scheduled hours. (32003,9 | )      |
| Time and Labor Warning messages                                                             | 2 rows |
| 1 Hours entered more than scheduled hours 0 on MM/DD/YYYY. (32003,7)                        |        |
| 2 Hours indicated MM/DD/YYYY is less than scheduled hours 8. (32003,6)                      |        |

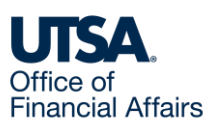

### Used/reported absence (1)

First, you need to submit an absence request in PeopleSoft.

Then, PeopleSoft will auto populate your timesheet with the requested absence.

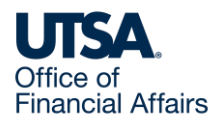

#### Used/reported absence (2)

Example: Your work schedule is eight hours a day, Monday to Friday.

Instead, you submitted an absence request and took vacation on Monday and Tuesday.

1. Your timesheet auto populates with the two vacation days on the VACS – Vacation – Salaried row.

| Scheduled 40.00 Reported 40 Hou    | anuary 12, 20XX | 00                   |                        |      |                 |      |                   |                    |                  | *View By Weekly    | ~ |
|------------------------------------|-----------------|----------------------|------------------------|------|-----------------|------|-------------------|--------------------|------------------|--------------------|---|
| 0                                  |                 |                      |                        |      |                 |      |                   |                    |                  | Submit             |   |
| Time Reporting Code / Time Details | Row Totals      | 6 Mon<br>8 of 8<br>🕼 | ⊙ 7 Tue<br>8 of 8<br>₽ | Θ    | 8 Wed<br>8 of 8 | ©    | 9 Thu ⊘<br>8 of 8 | 10 Fri ⊘<br>8 of 8 | 11 Sat<br>0 of 0 | ⊘ 12 Sun<br>0 of 0 | 0 |
| VACS - Vacation - Salaried         | ≡ 16.00 +       |                      | 8.00                   | 8.00 |                 |      |                   |                    |                  |                    |   |
| WRKS - Salaried Worked 🗸           | ≡ 24.00 +       | -                    |                        |      |                 | 8.00 | 8.00              | 8.0                | 10               |                    |   |

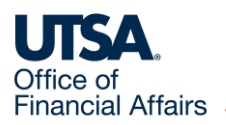

#### Used/reported absence (3)

- 2. This leaves the default WRKS Salaried Worked row populated for Wednesday to Friday.
- 3. Select Submit to begin submitting your timesheet.

|   | January 6, 20XX- Jan                | uary 12, 20XX        |                 |      |                 |      |                 |      |                 |      |                  |      |                  | *Vie | Weekly           | / ~ |
|---|-------------------------------------|----------------------|-----------------|------|-----------------|------|-----------------|------|-----------------|------|------------------|------|------------------|------|------------------|-----|
| ) | Scheduled 40.00   Reported 40 Hours | Unapproved Time 0.00 |                 |      |                 |      |                 |      |                 |      |                  |      |                  |      | Submit           | ••• |
|   | Time Reporting Code / Time Details  | Row Totals           | 6 Mon<br>8 of 8 | ©    | 7 Tue<br>8 of 8 | Θ    | 8 Wed<br>8 of 8 | 0    | 9 Thu<br>8 of 8 | 0    | 10 Fri<br>8 of 8 | ©    | 11 Sat<br>0 of 0 | 0    | 12 Sun<br>0 of 0 | ©   |
|   | VACS - Vacation - Salaried          | 16.00 +              |                 | 8.00 |                 | 8.00 |                 |      |                 |      |                  |      |                  |      |                  |     |
|   | WRKS - Salaried Worked              | 24.00 + -            |                 |      |                 |      |                 | 8.00 |                 | 8.00 |                  | 8.00 |                  |      |                  |     |

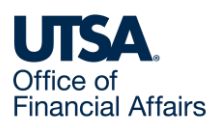

#### Used/reported absence (4)

4. If a Review Time Card warning message (example below) appears, review, then select OK to complete submitting your timesheet to your people leader for review and approval.

| Review Time Card                                                       |        |
|------------------------------------------------------------------------|--------|
| Time and Labor Error Messages                                          | 1 row  |
| 1                                                                      |        |
| Time and Labor Warning messages                                        | 2 rows |
| 1 Hours indicated 01/06/20XX is less than scheduled hours 8. (32003,6) |        |
| 2 Hours indicated 01/07/20XX is less than scheduled hours 8. (32003,6) |        |
| ОК                                                                     |        |

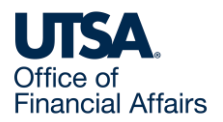

#### Used straight comp time (1)

Example: You are scheduled to work eight hours a day, Tuesday to Saturday.

Instead, this week you worked eight hours a day Tuesday to Friday, three hours on Saturday, then took time off using straight comp time the rest of Saturday.

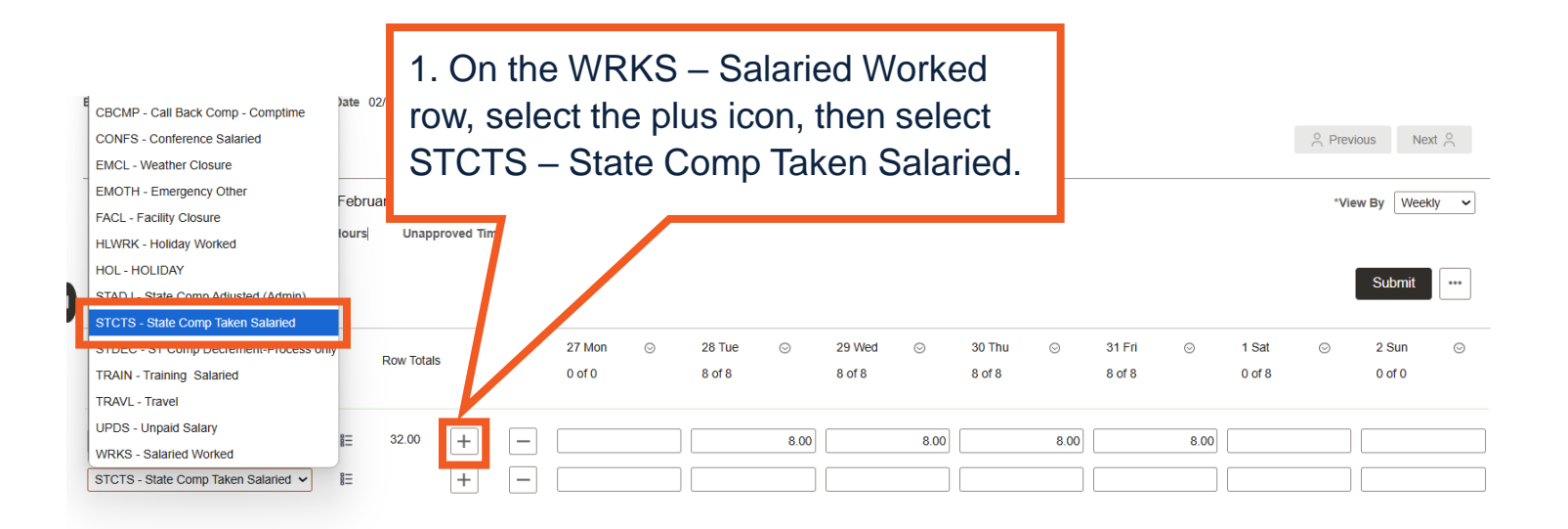

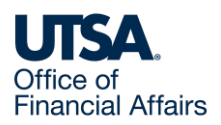

#### Used straight comp time (2)

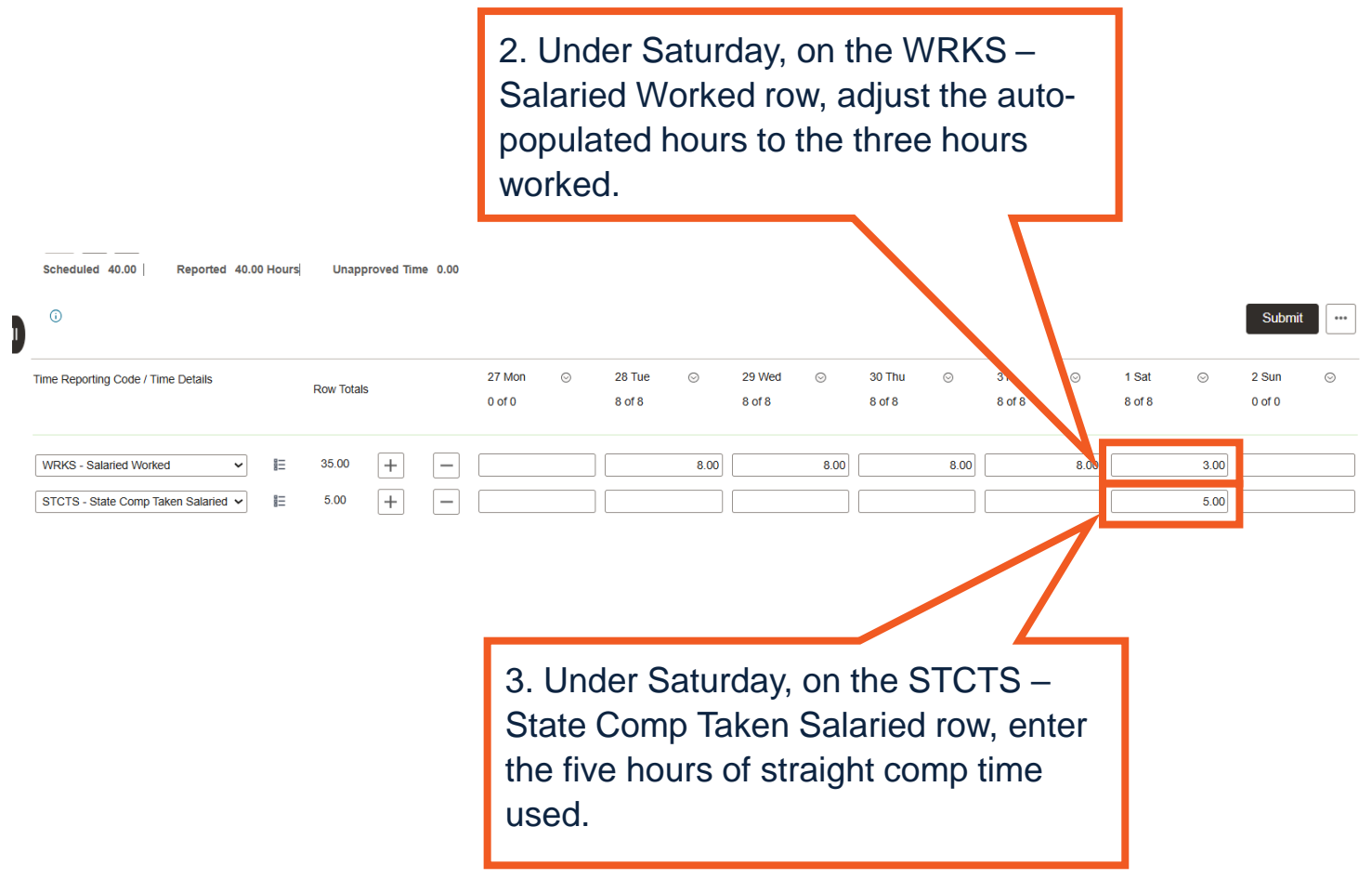

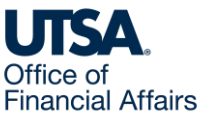

#### Used straight comp time (3)

| Scheduled 40.00   Reported 40.00 Hours  Unapproved Time 0.00 |  |          |    |   |                  |   | 4. S<br>beç      | 4. Select the Submit button to begin submitting your timesheet. |                  |      |                  |      |                  |      |                 |      |                 |   |
|--------------------------------------------------------------|--|----------|----|---|------------------|---|------------------|-----------------------------------------------------------------|------------------|------|------------------|------|------------------|------|-----------------|------|-----------------|---|
| Time Reporting Code / Time Details                           |  | Row Tota | ls |   | 27 Mon<br>0 of 0 | 0 | 28 Tue<br>8 of 8 | 0                                                               | 29 Wed<br>8 of 8 | 0    | 30 Thu<br>8 of 8 | 0    | 31 Fri<br>8 of 8 | ⊚    | 1 Sat<br>8 of 8 | ⊚    | 2 Sun<br>0 of 0 | 0 |
| WRKS - Salaried Worked                                       |  | 35.00    | +  | - |                  |   |                  | 8.00                                                            |                  | 8.00 |                  | 8.00 |                  | 8.00 |                 | 3.00 |                 |   |
| STCTS - State Comp Taken Salaried 🗸                          |  | 5.00     | +  | - |                  |   |                  |                                                                 |                  |      |                  |      |                  |      |                 | 5.00 |                 |   |

If a Review Time Card warning message appears, review, then select OK to complete submitting your timesheet to your people leader for review and approval.

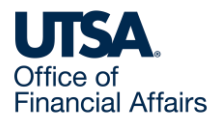

#### Used overtime comp time (1)

Example: You are scheduled to work eight hours a day, Monday to Friday.

Instead, this week you worked eight hours a day Monday to Thursday, then took time off using overtime comp time on Friday.

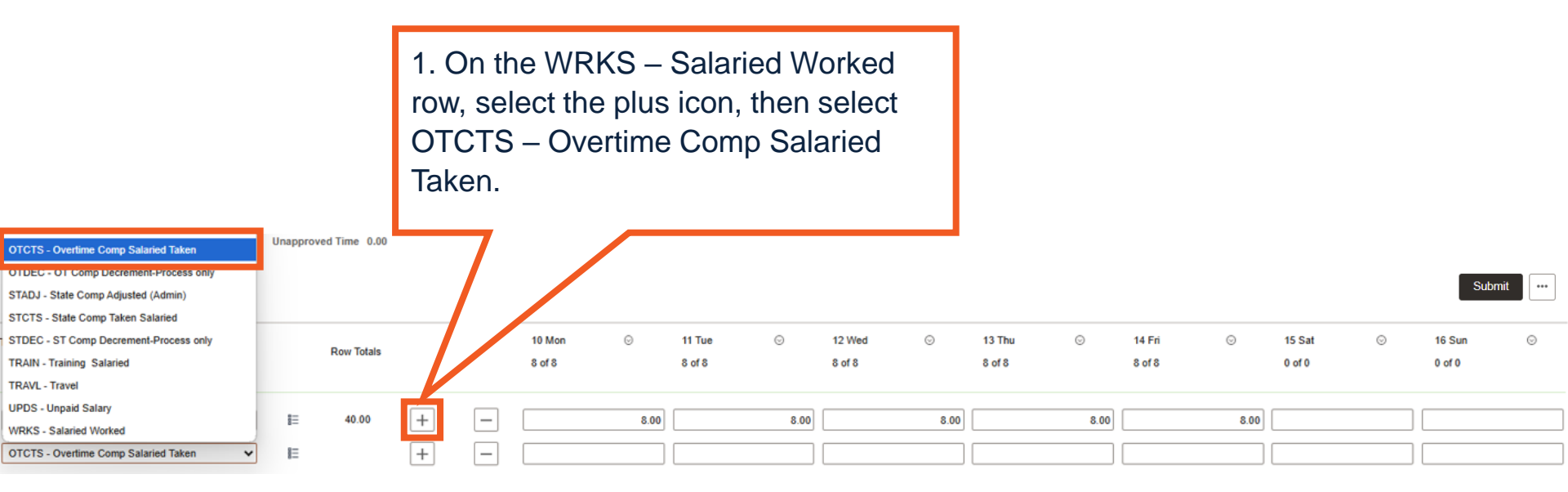

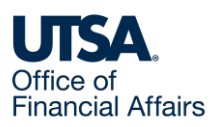

#### Used overtime comp time (2)

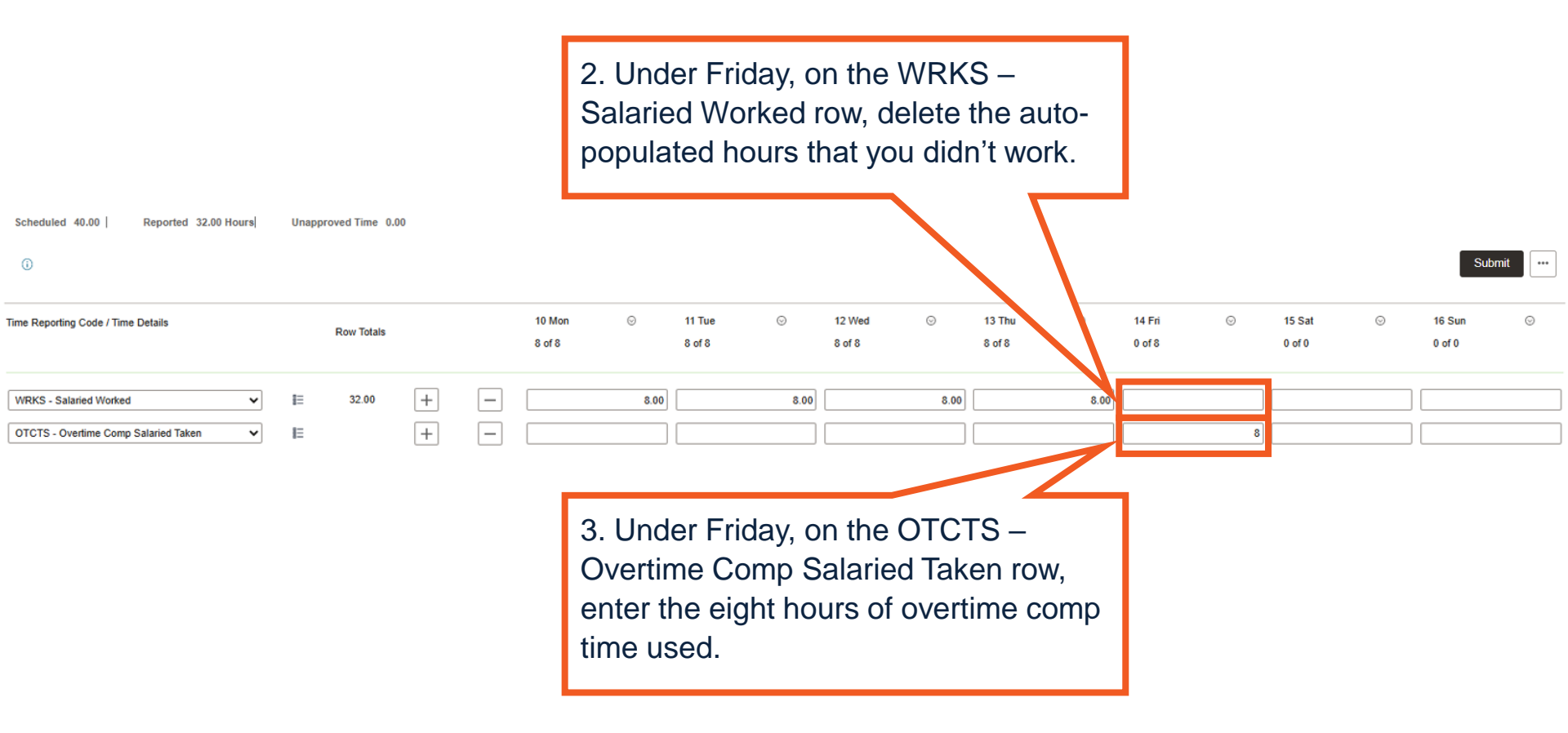

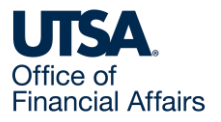

#### Used overtime comp time (3)

| Scheduled 40.00   Reported 32.00 Hours  Unapproved Time 0.00 |          |          |            |   |   |                  |      |                  | 4. Select Submit to begin submitting your timesheet. |                  |      |                  |      |                  |   |                  |   | Sub              | mit ••• |
|--------------------------------------------------------------|----------|----------|------------|---|---|------------------|------|------------------|------------------------------------------------------|------------------|------|------------------|------|------------------|---|------------------|---|------------------|---------|
| Time Reporting Code / Time Details                           |          |          | Row Totals |   |   | 10 Mon<br>8 of 8 | ©    | 11 Tue<br>8 of 8 | ©                                                    | 12 Wed<br>8 of 8 | ©    | 13 Thu<br>8 of 8 | Θ    | 14 Fri<br>0 of 8 | © | 15 Sat<br>0 of 0 | 0 | 16 Sun<br>0 of 0 | ©       |
| WRKS - Salaried Worked OTCTS - Overtime Comp Salaried Taken  | <b>*</b> | II<br>II | 32.00      | + | - |                  | 8.00 | )                | 8.00                                                 |                  | 8.00 |                  | 8.00 |                  | 8 |                  |   | )                |         |

If a Review Time Card warning message appears, review, then select OK to complete submitting your timesheet to your people leader for review and approval.

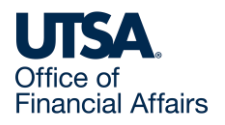

#### Contact Us

If you have questions about this job aid, you can contact us at

#### **Payroll Management Services**

Payroll Management Services website

Email: payroll@utsa.edu

Phone: (210) 458-4280

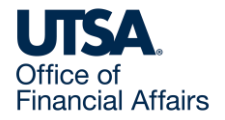

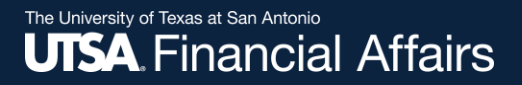

#### Thank you

### The University of Texas at San Antonio

https://www.utsa.edu/financialaffairs/